Once your FW files has been imported into PowerSchool – you can update these records in one of three ways from your district access – not the building:

From the search bar – you can enter - /S\_OH\_STU\_FW\_X.Fiscal\_Year=2023Or to find all of your CTE students - /S\_OH\_STU\_FW\_X.Fiscal\_Year=2023;S\_OH\_STU\_FW\_X.CTE\_Program>A

Option 1

Once you have your student/s selected – you can click on the student and update as necessary Click on the student – then from the left menu State / Province – OH – then the FW tab and update and then submit and go to the next student... Ohio State Information - Exiting Student Follow-Up (FW)

|                                                                                                    | 64                                                                                                    | G      | Faduat                                       | ed Stude                                                                                                    | nts Gr    | aduated   |              |              |              |                              |                                   |        |
|----------------------------------------------------------------------------------------------------|----------------------------------------------------------------------------------------------------|--------|----------------------------------------------|----------------------------------------------------------------------------------------------------|-----------|-----------|--------------|--------------|--------------|------------------------------|-----------------------------------|--------|
| Home GI FD                                                                                          | FN FS                                                                                                    | FA     | FB                                           | FE                                                                                                    | FW        | Gifted    | Pre-ID       | SSID         | CRDC         | Obsolete                     |                                   |        |
| Fiscal Year: 2023                                                                                   |                                                                                                    |        |                                              |                                                                                                    |           |           |              |              |              |                              |                                   |        |
| Employment Status                                                                                   |                                                                                                    |        |                                              | (*) Unk                                                                                                    | nown (D   | efault)   |              |              |              |                              | Reporting District IRN            | 044602 |
| Employment Career F                                                                                 | Field                                                                                                    |        |                                              | (**) No                                                                                                    | t known   | to be emp | oloyed or th | ne employ    | ment career  | field is not requ            | EMIS Student ID Number (SSID)     |        |
| Employment Typical H                                                                                | Hours Per W                                                                                              | eek    |                                              | (**) No                                                                                                    | t known   | to be emp | oloyed or th | ne typical l | hours per w  | eek is not require           | First Name                        |        |
| Employment Duration                                                                                 | n                                                                                                    |        |                                              | (*) Not                                                                                                    | known to  | o be empl | oyed or rep  | orting this  | s element is | not required (De             | → Middle Name                     |        |
| Employment Compen                                                                                   | Employment Compensation Type (*) Not known to be employed or reporting this element is not required (Dex |        |                                              |                                                                                                    | Last Name |           |              |              |              |                              |                                   |        |
| Employment Setting                                                                                  | Employment Setting                                                                                       |        |                                              | CTE Include Flag                                                                                                    | Y         |           |              |              |              |                              |                                   |        |
| Employment Advance                                                                                  | Employment Advancement                                                                                   |        |                                              | Grad Include Flag                                                                                                    | Y         |           |              |              |              |                              |                                   |        |
| Appropriate Statu                                                                                   |                                                                                                    |        |                                              | (*) NOL                                                                                                    | KNOWN U   | o be emp  | oyed or rep  | orung une    | seemenuis    | not required (De             | SWD Include Flag                  | Ν      |
| Apprenticeship statu                                                                                | 15                                                                                                    |        |                                              | (*) Unk                                                                                                    | nown (D   | efault)   |              |              |              |                              | CTE Program of Concentration Code | C4     |
| Apprenticeship Type                                                                                 | Apprenticeship Type                                                                                      |        |                                              | (*) Student is not known to have enrolled in an apprenticeship or reporting                                                                         |           |           |              |              | apprentices  | CTE Follow-Up LEA IRN        | 044602                            |        |
| Postsecondary Educa                                                                                 | ation Status                                                                                             |        |                                              | (*) Unknown (Default) v                                                                                                    |           |           |              |              |              | ✓ Graduate Follow-Up LEA IRN | 044602                            |        |
| Postsecondary Educa                                                                                 | ation Type                                                                                               |        |                                              | (**) Student is not known to have enrolled in postsecondary education (D $\!\!\!\!\!\!\!\!\!\!\!\!\!\!\!\!\!\!\!\!\!\!\!\!\!\!\!\!\!\!\!\!\!\!\!$   |           |           |              |              | ostseconda   | SWD Follow-Up LEA IRN        | (Blank)                           |        |
| Postsecondary and A                                                                                 | dvanced Tra                                                                                              | aining |                                              | (*) Not known to be enrolled in more than 1 type of post-secondary educa $\!\!\!\!\!\!\!\!\!\!\!\!\!\!\!\!\!\!\!\!\!\!\!\!\!\!\!\!\!\!\!\!\!\!\!\!$ |           |           |              |              | pe of post-s | ✓ Active Flag                | Y                                 |        |
| Postsecondary Duration (*) Not known to be enrolled in a post-secondary institution or reporting th |                                                                                                    |        | oost-secondary institution or reporting th V |                                                                                                    | EMIS ID   | 64        |              |              |              |                              |                                   |        |
| Military Enlistment St                                                                              | tatus                                                                                                    |        |                                              | (*) Unk                                                                                                    | nown (D   | efault)   |              |              |              |                              | > Building IRN                    | 006494 |
| Service Program Stat                                                                                | tus                                                                                                    |        |                                              | (*) Unk                                                                                                    | nown (D   | efault)   |              |              |              |                              | > Import ID                       | 1      |
| Other Follow Up Status (*) Not applicable, Default                                                  |                                                                                                    |        | ~                                            |                                                                                                    |           |           |              |              |              |                              |                                   |        |
| Exclude From FW                                                                                     |                                                                                                    |        |                                              |                                                                                                    |           |           |              |              |              |                              |                                   |        |

Submit

#### Option 2

You can also find your FW students by clicking on District on the left menu – then scroll down to Exiting Student Follow-Up (FW) – then you can sort and add in filters from here as well

Scroll to the right and click the the button then you can do the same as your search add in your filter then click the Apply button on the right

# Exiting Student Follow-Up (FW)

| Basic Filter |  |   |      |
|--------------|--|---|------|
| Fiscal Year  |  | ~ | 2023 |

Then again – to find your CTE students or bring them to the top of the list – sort on the column header CTE Program.

#### 1-10 of 294 items

|   | Reporting<br>District<br>IRN | SSID | First<br>Name | Middle<br>Name | Last<br>Name | CTE<br>Flag | Graduate<br>Flag | SWD<br>Flag | CTE<br>Program |
|---|------------------------------|------|---------------|----------------|--------------|-------------|------------------|-------------|----------------|
| / | 044602                       | SY   | 1             |                |              | Y           | Y                | Y           | Т9             |
| 1 | 044602                       | RU   |               |                |              | Y           | Y                | Y           | Т9             |
| / | 044602                       | SY   |               |                |              | Y           | Y                | Ν           | Т9             |
| / | 044602                       | SH   |               |                |              | Y           | Y                | Y           | Т9             |

Then you can click on the left to edit the student, then click the Save button when done editing the student.

| Employment Status                   | (*) Unknown (Default)                                                                                                    |
|-------------------------------------|----------------------------------------------------------------------------------------------------|
| Employment Career Field             | (**) Not known to be employed or the employment career field is not required to be ref.                                                                            |
| Employment Typical Hours Per Week   | (**) Not known to be employed or the typical hours per week is not required to be repc $\!\!\!\!\!\!\!\!\!\!\!\!\!\!\!\!\!\!\!\!\!\!\!\!\!\!\!\!\!\!\!\!\!\!\!\!$  |
| Employment Duration                 | (*) Not known to be employed or reporting this element is not required (Default) $\checkmark$                                                                      |
| Employment Compensation Type        | (*) Not known to be employed or reporting this element is not required (Default) $\sim$                                                                            |
| Employment Setting                  | (*) Not known to be employed or reporting this element is not required (Default) $~~$                                                                              |
| Employment Advancement              | (*) Not known to be employed or reporting this element is not required (Default) $\sim$                                                                            |
| Apprenticeship Status               | (*) Unknown (Default)                                                                                                    |
| Apprenticeship Type                 | (*) Student is not known to have enrolled in an apprenticeship or reporting this elemer $\!\!\!\!\!\!\!\!\!\!\!\!\!\!\!\!\!\!\!\!\!\!\!\!\!\!\!\!\!\!\!\!\!\!\!\!$ |
| Postsecondary Education Status      | (*) Unknown (Default)                                                                                                    |
| Postsecondary Education Type        | (**) Student is not known to have enrolled in postsecondary education (Default)                                                                                    |
| Postsecondary and Advanced Training | (*) Not known to be enrolled in more than 1 type of post-secondary education or adva $\sim$                                                                        |
| Postsecondary Duration              | (*) Not known to be enrolled in a post-secondary institution or reporting this element is $\!\!\!\!\!\!\!\!\!\!\!\!\!\!\!\!\!\!\!\!\!\!\!\!\!\!\!\!\!\!\!\!\!\!\!$ |
| Military Enlistment Status          | (*) Unknown (Default)                                                                                                    |
| Service Program Status              | (*) Unknown (Default)                                                                                                    |
| Other Follow Up Status              | (*) Not applicable, Default                                                                                                    |
| Exclude From FW                     |                                                                                                    |

#### Option 3

You can also use data import and data export manager to export your FW student to a file – then update that file and import the FW data back into PowerSchool. So after your file has been initially loaded into PowerSchool from the data collector. You can do your search to find those students.

Then from the start page left menu click Special Functions then Importing & Exporting then Data Export Manager and select these options before clicking the

Next • button.

| Category                     |                                        |              | Database Extensions                | $\sim$                      |
|------------------------------|----------------------------------------|--------------|------------------------------------|-----------------------------|
| Export From                  |                                        |              | S_OH_STU_FW_X                      | ~                           |
| Select All                   | Collapse All Expand All                | Sort         |                                    | Field                       |
| - ✓ STUDENTS.S_O             | H_STU_FW_X                             |              |                                    | S_OF                        |
| ✓ StudentsDCID ✓ Active_Flag |                                        |              | S_OH_STU_FW_X.StudentsDCID         |                             |
| _                            |                                        |              |                                    |                             |
|                              |                                        |              | Use current student selection: 164 |                             |
| u should see your studer     | nts that you selected in the middle of | the screen - | Use current student selection: 164 | - then click show records t |

the **Next** button.

You can then see the default export option – these should be just fine – no need to change those – then click the Export > button

Then save the files to your computer. Next open Excel – then go to Data and then Import from text and choose the file you just exported and go from there.

| Export Summary and Output Options  |                          |
|------------------------------------|--------------------------|
| Export Summary                     |                          |
| Records to Export:                 | 164                      |
| Export Format                      |                          |
| Export File Name:                  | S_OH_STU_FW_X_export.txt |
| Line Delimiter:                    | CR ~                     |
| Field Delimiter:                   | Tab 🗸                    |
| Character Set:                     | Windows ANSI 🗸           |
| Export Options                     |                          |
| Include Column Headers:            |                          |
| Surround "field values" in Quotes: |                          |

Please be careful when updating your spreadsheet – only update those columns of data that you are supposed to update – IE – do not update the DCID or name columns or things like that only the follow-up pieces. Secondly do not change the column headings – these need to stay the same for re-importing the updated file into Powerschool. You must retain the leading zeros on the IRN's in the file. In Excel create a blank workbook, then choose data - import from text, then step one - delimited, then step two comma then step three is changing all the columns to text to retain the leading zeros.

| Text Import Wizard                                         | - Step 3 of 3        |                                         |                       | 1              |              | ?              | ×      |
|------------------------------------------------------------|----------------------|-----------------------------------------|-----------------------|----------------|--------------|----------------|--------|
| This screen lets you                                       | select each column a | and set the Data F                      | ormat.                |                |              |                |        |
| Column data form                                           | at                   |                                         |                       |                |              |                |        |
| ⊖ <u>G</u> eneral<br>⊕ <u>T</u> ext<br>⊖ <u>D</u> ate: MDY | 'Ge<br>all           | eneral' converts nu<br>remaining values | umeric va<br>to text. | alues to numbe | ers, date va | alues to dates | , an   |
| O Do not import                                            | column (skip)        |                                         |                       | _              |              |                |        |
| Data <u>p</u> review                                       |                      |                                         |                       |                |              |                |        |
| Text Tex                                                   | t Text               | Text                                    | Text                  | Text           | Text         | Text           |        |
| StudentID Las                                              | tName FirstName      | MiddleName                              | Grade                 | BirthDate      | Gender       | DistrictII     | $\sim$ |

Once you have updated your file and are ready to import back into PowerSchool – from the start page left menu click Special Functions then Importing & Exporting then Data Import Manager and Browse for your file and select these options before clicking the Next button

(Remember when importing into PowerSchool – please save your spreadsheet once as an Excel file but a second time as a Text Tab file to be used for importing)

# Data Import Manager

| Select Source and Target                  |                |
|-------------------------------------------|----------------|
| Source: Browse FW updated file import.txt |                |
| Import Into: S_OH_STU_FW_X ~              |                |
| Field Delimiter: Tab ~ Character Set:     | Windows ANSI ~ |

### Data Import Manager

Select Source and Target [FW updated file import.txt --> S\_OH\_STU\_FW\_X]

| Map Columns                         |                                       |
|-------------------------------------|---------------------------------------|
|                                     |                                       |
| Import File Column                  | PowerSchool Field                     |
| S_OH_STU_FW_X.StudentsDCID          | S_OH_STU_FW_X.StudentsDCID ~          |
| S_OH_STU_FW_X.Active_Flag           | S_OH_STU_FW_X.Active_Flag ~           |
| S_OH_STU_FW_X.Apprenticeship_Status | S_OH_STU_FW_X.Apprenticeship_Status ~ |
| S_OH_STU_FW_X.Apprenticeship_Type   | S_OH_STU_FW_X.Apprenticeship_Type ~   |
| S_OH_STU_FW_X.Building_IRN          | S_OH_STU_FW_X.Building_IRN ~          |
| S_OH_STU_FW_X.CTE_Flag              | S_OH_STU_FW_X.CTE_Flag ~              |
| S_OH_STU_FW_X.CTE_LEA_IRN           | S_OH_STU_FW_X.CTE_LEA_IRN ~           |
| A OU ATL DU VOT BALLAN              |                                       |

Then choose these import options and then click the Import • button

### Select Options

| Check to exclude the first row (contains headers).           |                                  |
|--------------------------------------------------------------|----------------------------------|
| If a record in the import file matches an existing record in | $\bigcirc$ Do not process record |
| the database, how would you like that record processed?      | Update existing record           |

You will then be taken to the import page where you can see failures at the top and then imported/updated records at the bottom – it will skip the header row

Then go check your data and/or run a collection...

# Import Results: FW updated file import.txt --> S\_OH\_STU\_FW\_X

### Processed 2 out of 2 records

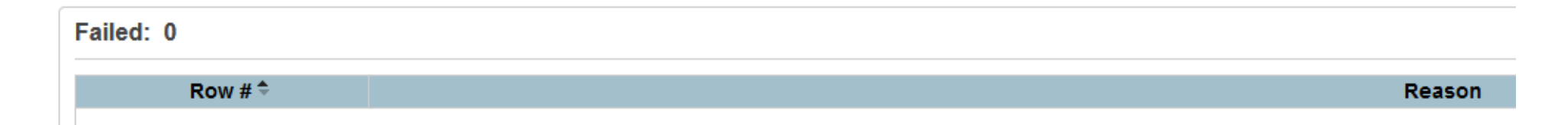

| Imported: 2 |         |  |
|-------------|---------|--|
| Row # 🗢     |         |  |
| 1           | Skipped |  |
| 2           | Update  |  |